## 1-2. 表示されていないツールバーを表示する(1)

まず作図作業を進めていく上で必要と思われるツールバーを追加表示してみましょう。

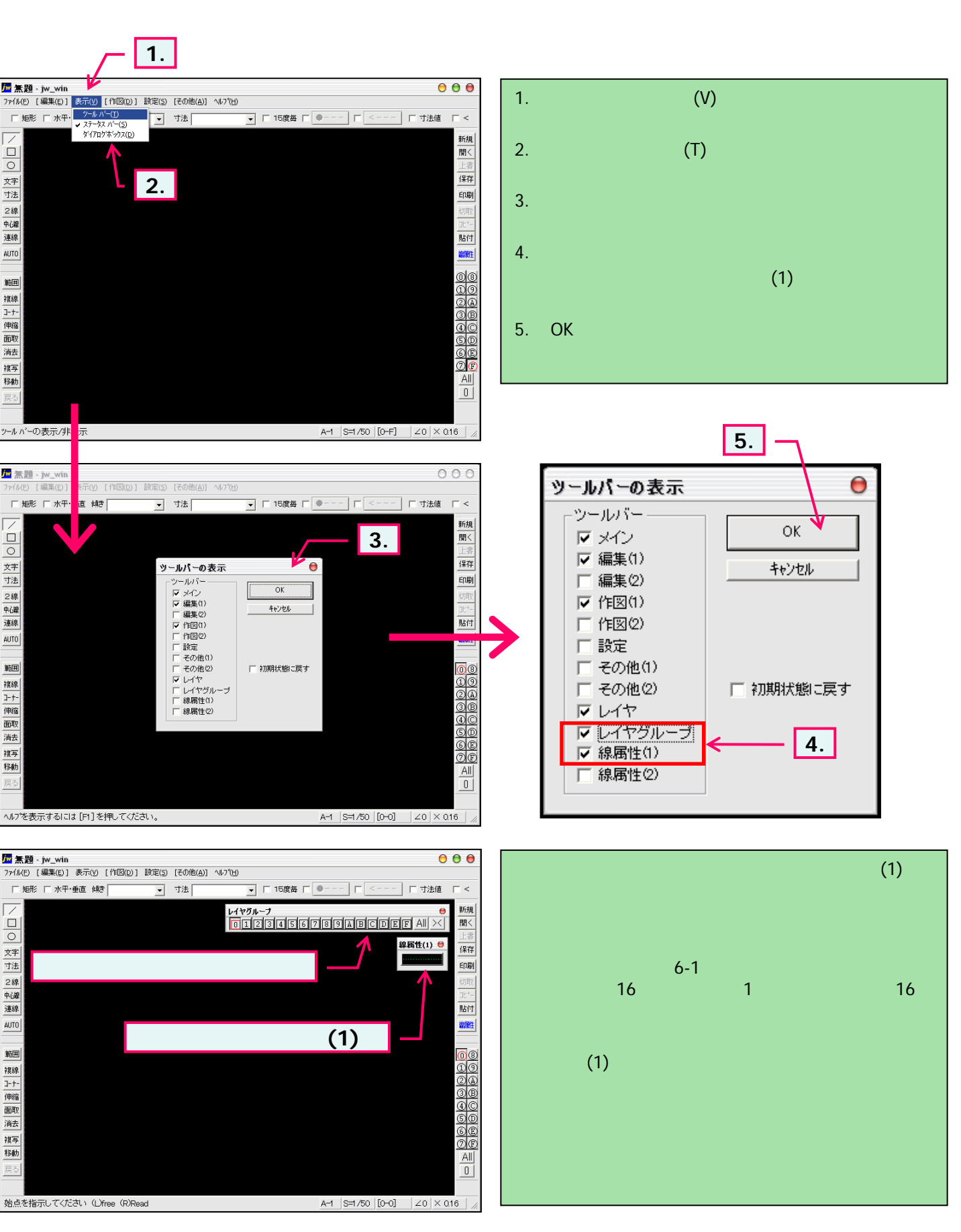